# **ME Scope**

## **MEscope Window**

March 7, 2025

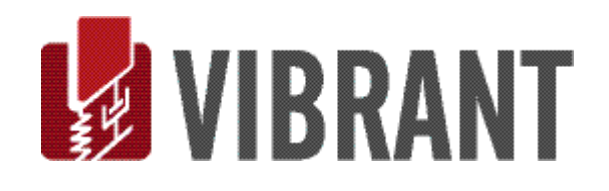

#### Notice

Information in this document is subject to change without notice and does not represent a commitment on the part of Vibrant Technology. Except as otherwise noted, names, companies, and data used in examples, sample outputs, or screen shots, are fictitious and are used solely to illustrate potential applications of the software.

#### Warranty

Vibrant Technology, Inc. warrants that (a) the software in this product will perform substantially in accordance with the accompanying documentation, for a period of one (1) year from the date of delivery, and that (b) any hardware accompanying the software will be free from defects in materials and workmanship for a period of one (1) year from the date of delivery. During this period, if a defect is reported to Vibrant Technology, replacement software or hardware will be provided to the customer at no cost, excluding delivery charges. Any replacement software will be warranted for the remainder of the original warranty period or thirty (30) days, whichever is longer.

This warranty shall not apply to defects resulting from improper or inadequate maintenance by the customer, customer supplied software or interfacing, unauthorized modification or misuse, operation outside of the environmental specifications for the product, or improper site preparation or maintenance.

If the software does not materially operate as warranted above, the sole remedy of the customer (and the entire liability of Vibrant Technology) shall be the correction or detour of programming errors attributable to Vibrant Technology. The software should not be relied on as the sole basis to solve a problem whose incorrect solution could result in injury to a person or property. If the software is employed in such a manner, it is at the entire risk of the customer, and Vibrant Technology disclaims all liability for such misuse.

NO OTHER WARRANTY IS EXPRESSED OR IMPLIED. VIBRANT TECHNOLOGY SPECIFICALLY MAKES NO WARRANTY OF ANY KIND WITH REGARD TO THIS MATERIAL, INCLUDING, BUT NOT LIMITED TO, THE IMPLIED WARRANTIES OF MERCHANT ABILITY AND FITNESS FOR A PARTICULAR PURPOSE.

THE REMEDIES PROVIDED HEREIN ARE THE CUSTOMER'S SOLE AND EXCLUSIVE REMEDIES. VIBRANT TECHNOLOGY SHALL NOT BE LIABLE FOR ANY DIRECT, INDIRECT, SPECIAL, INCIDENTAL, OR CONSEQUENTIAL DAMAGES IN CONNECTION WITH THE FURNISHING, PERFORMANCE, OR USE OF THIS PRODUCT, WHETHER BASED ON CONTRACT, TORT, OR ANY OTHER LEGAL THEORY.

#### **Copyright**

The software described in this document is copyrighted by Vibrant Technology, Inc. or its suppliers and is protected by United States copyright laws and international treaty provisions. Unauthorized reproduction or distribution of this program, or any portion of it, may result in severe civil and criminal penalties, and will be prosecuted to the maximum extent possible under the law.

You may make copies of the software only for backup or archival purposes. No part of this manual may be reproduced or transmitted in any form or by any means for any purpose without the express written permission of Vibrant Technology.

Copyright © 1992-2025 by Vibrant Technology, Inc. All rights reserved. Printed in the United States of America.

#### Vibrant Technology, Inc.

13275 East Fremont Place Suite 200 Centennial, CO 80112 USA phone: (831) 430-9045 fax: (831) 430-9057 E-mail: support@vibetech.com http://www.vibetech.com

### **Table of Contents**

| Warranty                               | 2  |
|----------------------------------------|----|
| Copyright                              | 2  |
| Vibrant Technology, Inc                | 2  |
| MEscope Window                         |    |
| Start Page                             |    |
| Menu Commands                          |    |
| Current Project Fly-out panel          |    |
| Right Click Menu                       |    |
| Opening a Project                      | 11 |
| Data Files                             |    |
| Saving Data Files                      |    |
| Opening a Data File Window             |    |
| Adding a File to the Open Project      |    |
| Project Tabs                           |    |
| Opening a Project From a Project Tab   |    |
| Moving a Fly-out Panel                 |    |
| Creating a New Project Tab             |    |
| Removing a Project Tab                 |    |
| Project Menu                           | 13 |
| Project   New Project                  |    |
| Project   Open Project                 |    |
| Project   Close Project                |    |
| Project   Save Project                 |    |
| Project   Save Project As              |    |
| Project   Save a Project Copy          |    |
| Project   Open Models Library          |    |
| Drawing Assistant Substructure Tab     |    |
| Project   Save MEscope Graphics        |    |
| Project   Open Last Project on Startup |    |
| Project   Run Script on Open           |    |
| Project   MEscope Options              |    |
| Display Tab                            | 16 |
| Language                               |    |
|                                        |    |

| Menu Style                                                                      | 16 |
|---------------------------------------------------------------------------------|----|
| Delete User Settings                                                            | 16 |
| Show More Prompts                                                               | 16 |
| Tile windows on Open                                                            | 16 |
| Start Page                                                                      | 16 |
| Splitter Bar width                                                              | 16 |
| Text Size                                                                       | 16 |
| Use Large Icons                                                                 | 16 |
| Units Tab                                                                       | 16 |
| General Tab                                                                     | 17 |
| User Interface Sounds                                                           | 17 |
| Voice                                                                           | 17 |
| Send Error Log file to Vibrant Technology                                       |    |
| Number of Edit Undo's                                                           |    |
| Backup Project file on Open                                                     |    |
| Numbers Tab                                                                     |    |
| Format                                                                          |    |
| Maximum Number of Digits                                                        |    |
| Phase Angle                                                                     |    |
| Project   Exit MEscope                                                          | 19 |
| File Menu                                                                       | 19 |
| File   New   Structure (STR)                                                    | 19 |
| File   New   Data Block (BLK)                                                   | 19 |
| Time Domain                                                                     | 20 |
| Frequency Axis (DFT of Time Domain waveforms)                                   | 20 |
| Triggering/Averaging                                                            | 20 |
| Samples per Waveform → (Averages x Block Size) Time and Frequency Relationships | 20 |
| $Fmax = (N / 2) x (delta f) Fmax = 1 / (2 x (delta t)) T = N x (delta t) \dots$ | 20 |
| Random Tab                                                                      | 20 |
| Burst Random Width $\rightarrow$ (%)                                            | 20 |
| Chirp Tab                                                                       | 21 |
| Burst Chirp Width → (%)                                                         | 21 |
| Impact Tab                                                                      | 21 |
| Auto spectrum Tab                                                               | 21 |
| File   New   Shape Table (SHP)                                                  | 21 |
| Manual Shape Data Entry                                                         | 21 |
| File   New   Acquisition (ACQ)                                                  | 21 |

| File   New   Report (RTF)                     |    |
|-----------------------------------------------|----|
| File   New   Script (VSL)                     |    |
| File   Import   Structure (STR)               |    |
| Importing an ASCII Text Spreadsheet File      | 23 |
| Creating an ASCII Text File Template          |    |
| UFF File Format                               | 23 |
| Exporting a UFF File                          |    |
| Save                                          |    |
| File   Import   Data Block (BLK)              |    |
| current Project                               |    |
| Selecting Multiple Files                      |    |
| Measurement Selection Dialog Box              |    |
| Translate Files Dialog Box                    |    |
| Change X Axis Button                          | 25 |
| Load Previous Values Button                   |    |
| Use File Name as DOFs Button                  |    |
| File   Import   Shape Table (SHP)             |    |
| File   Import   Report (RTF)                  |    |
| Documentation with Videos                     | 27 |
| Videos Menu                                   | 27 |
| Videos   Animation Frames                     |    |
| Record Video Commands                         |    |
| Use Window Width and Height                   |    |
| Stop After Full Cycles of Animation           |    |
| Restart Dwell Cycle or Time Sweep             |    |
| Videos   Record                               |    |
| Windows Menu                                  |    |
| Windows   Arrange Windows   For Animation     |    |
| Windows   Arrange Windows   Tile              |    |
| Windows   Arrange Windows   Tile Vertically   |    |
| Windows   Arrange Windows   Tile Horizontally |    |
| Windows   Arrange Windows   Cascade           |    |
| Windows   Arrange Icons                       |    |
| Windows   Minimize All                        |    |
| Windows   Restore All                         |    |
| Windows   Open All                            |    |
| Windows   Close All                           |    |

| Windows   Open Windows             |  |
|------------------------------------|--|
| Display Menu                       |  |
| Display   Toolbars                 |  |
| Display   Status Bar               |  |
| Display   Center MEscope Window    |  |
| Script Menu                        |  |
| Script   Define Hotkeys            |  |
| Define Hotkeys Commands            |  |
| File   Save Hotkeys                |  |
| File   Print Hotkeys SS            |  |
| File   Close                       |  |
| Edit   Add                         |  |
| Edit   Select                      |  |
| Edit   Move Up or Down             |  |
| Edit   Delete                      |  |
| Script   Define Variables          |  |
| Define Variables Commands          |  |
| File   Save                        |  |
| File   Copy Variables to Clipboard |  |
| File   Print Variables SS          |  |
| File   Close                       |  |
| Edit   Add                         |  |
| Edit   Select                      |  |
| Edit   Move Variables Up or Down   |  |
| Edit   Delete                      |  |
| Help Menu                          |  |
| Help   Manuals                     |  |
| Help   Show Tool Tips              |  |
| Help   About                       |  |
| License Number                     |  |
| License Type                       |  |
| License Key                        |  |
| SMS Expiration                     |  |
| Release Date                       |  |
| Version                            |  |
| Help   Start Page                  |  |
| Recent Projects                    |  |

| MEscope                | 34 |
|------------------------|----|
| 1                      |    |
| Links                  | 34 |
|                        |    |
| Help   License Manager |    |
| r  88                  |    |

#### **MEscope Window**

This chapter contains descriptions of the commands in the MEscope window.

The MEscope window is open whenever MEscope is running.

Only the commands for a **VT-620 Visual ODS** package are documented in this chapter. Additional commands authorized by MEscope Options are documented in separate chapters. Execute **Help** | **License Manager** to verify the Options authorized by your MEscope license.

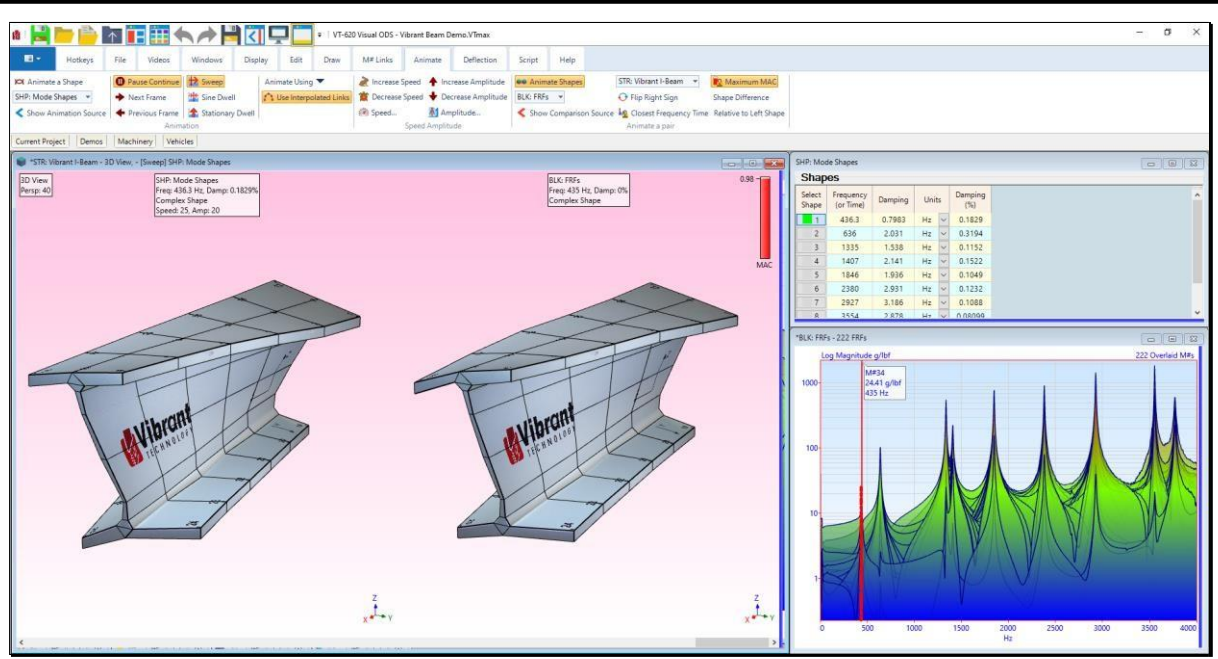

MEscope Window Showing Side-by Side Display of a Mode Shape and ODS.

#### Start Page

When MEscope is started, the Start Page is displayed, as shown below.

| start Page                                                       |                         |  |  |  |
|------------------------------------------------------------------|-------------------------|--|--|--|
| MEscope<br>Open an existing Project<br>Create a new Project      |                         |  |  |  |
| Your Release Date Feb 11, 2021 Latest Release Date: Feb 11, 2021 |                         |  |  |  |
| Recent Projects                                                  | Links                   |  |  |  |
| Vibrant Beam Demo.VTmax                                          | MEscope Training Videos |  |  |  |
| Flat Plate Demo.VTmax Model Library                              |                         |  |  |  |
| Jim Beam Demo.VTmax                                              | Application Notes       |  |  |  |
| Porsche Carrera GT Demo.VTmax Technical Papers                   |                         |  |  |  |
| Porsche Carrera GT Demo.VTmax Vibrant YouTube                    |                         |  |  |  |
| Flat Plate Demo.VTmax                                            | Vibrant Website         |  |  |  |
| Gearbox Housing Demo.VTmax                                       | Courses                 |  |  |  |

MEscope Start Page.

The Recent Projects section lists the last five Project files that were open in MEscope.

The MEscope section contains "*hot spots*" for opening an existing Project from disk, or for creating a new Project.

The **MEscope** section also lists *Your Release Date* and the *Latest Release Date* of software available for downloading from the Vibrant Internet website.

The **Links** section contains *links* for assessing MEscope Training Videos, the shared Model Library, Application Notes, Technical Papers, Vibrant YouTube videos, the Vibrant Web Site, and a list of available Courses.

#### Menu Commands

Menu command descriptions are ordered in this manual by command menu (*from left to right*), and then by the commands in each menu (*from top to bottom*)

Each menu command is executed by choosing it from a command **menu**, by *clicking* on its **Tool** if it is on a **Toolbar** or by clicking on it in the **Ribbon** menu style

#### Current Project Fly-out panel

- Click on the Current Project tab to open the Current Project Fly-out panel
- The Current Project Fly-out panel contains two panes, separated by a moveable red splitter bar.

The Left Pane lists the files in the currently open Project file

The Right Pane lists all other Project files on disk

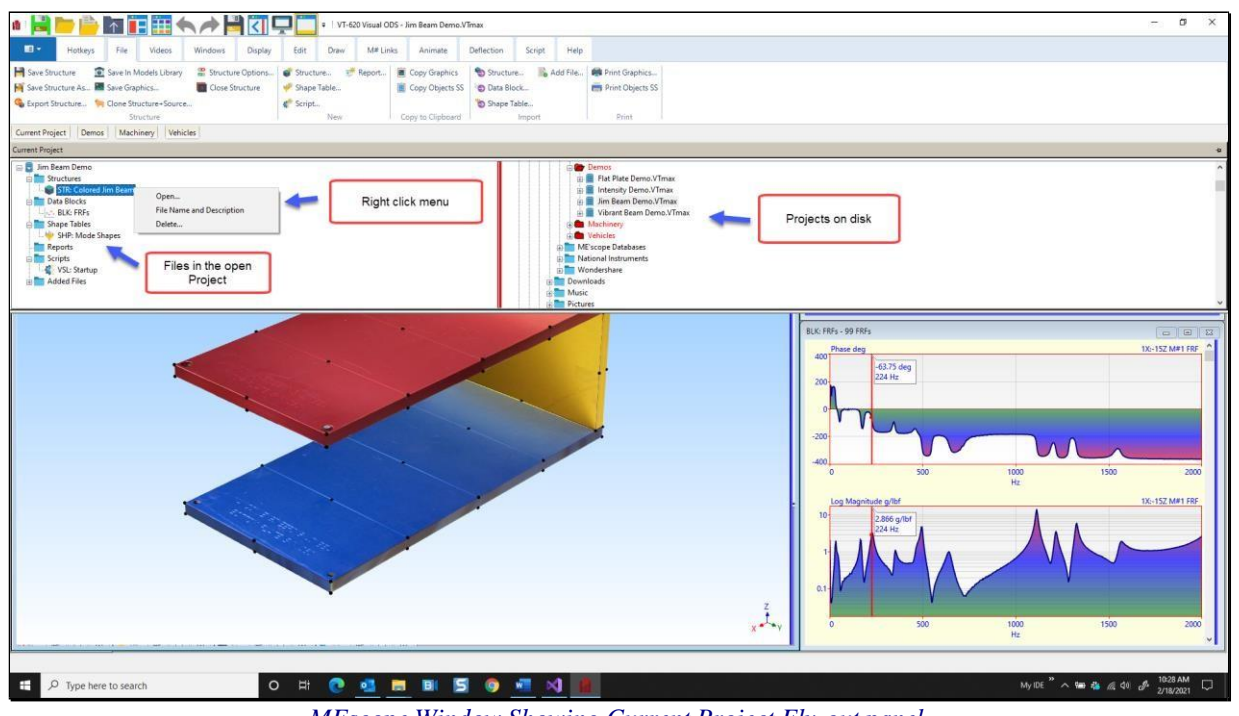

MEscope Window Showing Current Project Fly-out panel.

All work in MEscope is done in the *currently open* Project.

Only one Project can be open at a time in MEscope.

#### Right Click Menu

Right click on one of the Project file names in the Current Project Fly-out panel to display a right click menu.

- Execute **Open** to open the Project (same as clicking on the Project name)
- Execute Name & Description to rename the Project and add a description
- Execute **Delete** to mark the Project file for deletion from the disk
- A Project file that is marked for deletion can be un-deleted by right clicking on it

#### Moving the Current Project Fly-out panel

The **Current Project Fly-out panel** can be attached at the **top**, **bottom**, **left or right side** of the MEscope window.

• *Click* on the un-pinned icon in the *upper-right corner* of the Current Project Fly-out panel to change it to a pinned icon

|                                                                                                    | + |
|----------------------------------------------------------------------------------------------------|---|
| Im Beam Demo     Im MechaniCom       Structures     Im MechaniCom       Data Block     Im MechaniCom       Shape Tables     Im Admin WBte       Shape Tables     Im Admin WBte       Scripts     Im Apple iPad       Added Files     Im Ambre       Im Added Files     Im Ambre |   |

• Click and drag the the Current Project Fly-out panel into the center of the MEscope window Work Area

Position Indicators are displayed on the four edges of the MEscope window as shown below.

- Move the mouse over a **Position Indicator** to attach the **Current Project Fly-out panel** to that side of the window
- *Click* on the pinned icon in the *upper-right corner* of the Current Project Fly-out panel to return it an **unpinned icon**

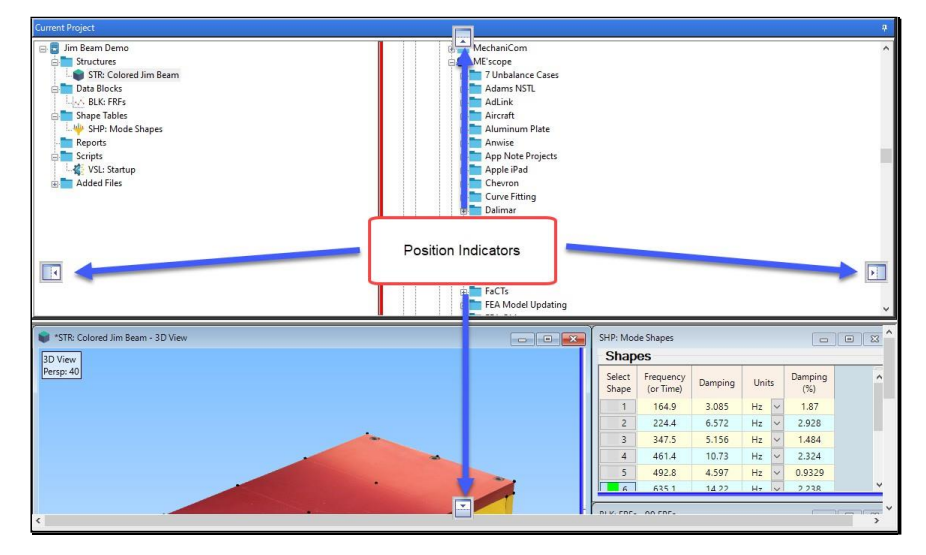

#### **Opening a Project**

There are several ways to open a previously saved Project,

- 1. Execute Project | Open in the MEscope window
- 2. On the Current Project Fly-out panel,
  - *Double click* on the Project name in the *right pane*
  - Right click on the Project name in the right pane, and select **Open** from the right click menu
- 3. Execute Help | Start Page to display the Start Page
  - *Click* on a Project from the list of **Recent Projects**
  - Or *click* on **Open an existing Project**

#### Data Files

A Project file can contain one or more of the following data files,

- Structure (STR) file
- Data Block (**BLK**) file
- Shape Table (SHP) file
- Acquisition window (ACQ) file
- Script (VSL) file
- Report (**RTF**) file
- Added Files (MP4, PDF, JPG, or files that run in other windows applications)

A separate window is used to display and manipulate the contents of each data file within the *currently open* Project.

When a data file is opened, a copy of its contents on disk is put into the **computer RAM memory** and displayed in its own window.

All data files in a Project are contained within the Project file on disk, except Added Files.

Added Files are stored separately on disk and are opened in a separate program associated with the file type in MS Windows.

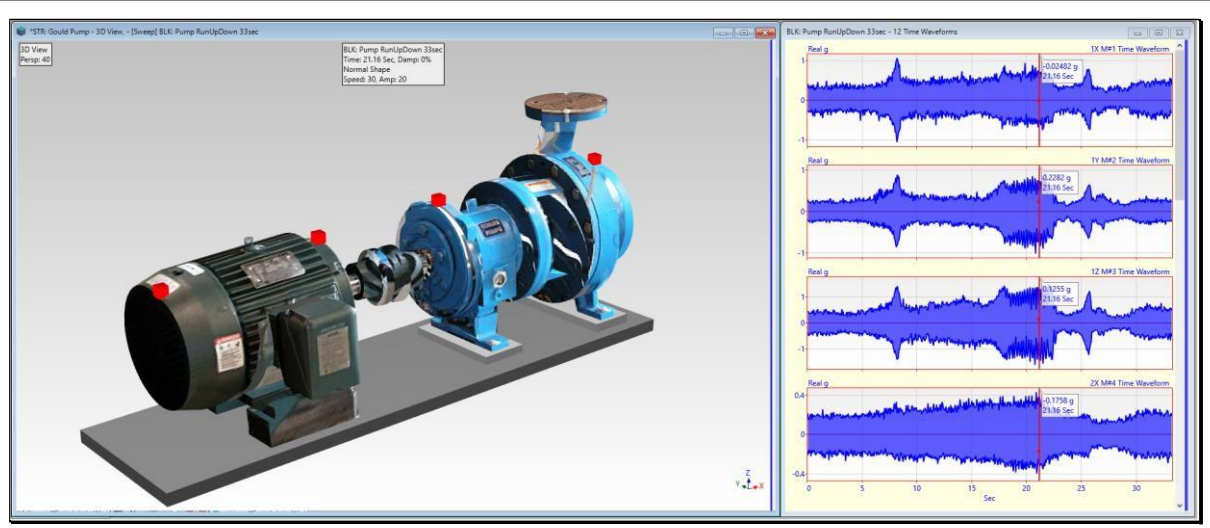

MEscope with a Structure (STR) and Data Block (BLK) Window Open.

#### Saving Data Files

When a Project data file is saved, its file contents in **RAM memory** replace the contents of the file stored in its Project file on disk.

If a Project is closed without saving changes to one of its data files, the *contents of that file on disk are not changed*.

#### **Opening a Data File Window**

- Double click on the data file in the left pane of the Current Project Fly-out panel
- Or *Right click* on data file in the *left pane* and select **Open** from the **right click menu**

#### Adding a File to the Open Project

There are several ways to add a data file to the currently open Project file,

- Execute one of the File | New commands in the MEscope window
- Execute one of the File | Import commands in the MEscope window
- Double click on the data file in the right pane on the Current Project Fly-out panel
- Or *Right click* on the data file in the *right pane* and execute Add in the right click menu

#### **Project Tabs**

In addition to the **Current Project** tab, *several* **Project** tabs are added to the MEscope window when it is installed.

• *Click* on a **Project Tab** to open its *fly-out panel* containing the MEscope Projects in that folder

#### **Opening a Project From a Project Tab**

- Hover the mouse pointer over each Project thumbnail (picture) on the panel to display its name
- Double click on any Project in the fly-out panel to open that Project
- Move the mouse pointer off the fly-out panel to close it

| Demos e | Current Project Demos Machinery Vehicles |   |
|---------|------------------------------------------|---|
|         | Demos                                    | 4 |
|         |                                          |   |

#### Demos Folder Fly-out Panel.

#### Moving a Fly-out Panel

Any Project Fly-out panel can be moved to one of the edges of the MEscope window Work Area.

- Click on a Project Tab to open its Fly-out panel
- *Click* on the **un-pinned icon** in the *upper right corner* to **pin the Fly-out panel open**, as shown below

| 👔 VT-950 Visual STN: Jim Beam Demo.VTprj                                                 | - 0                   | × |
|------------------------------------------------------------------------------------------|-----------------------|---|
| 🔢 🎫 🔥 Project Windows File Display Edit M#s Cursor Format Tools Transform Curve Fit Acou | stics Script Help 🔳 🚺 |   |
| i 🖕 🖿 =   i 🚹 🖬 🕅 🔍 ⊂. ‡   ℝ. 2 💌 φ Rβ ⊗ Aµ  ∓ ± 177 =                                   |                       |   |
| Current Project Demos Machinery                                                          |                       |   |
| Vehicles                                                                                 |                       | 4 |
|                                                                                          | pinned Fly-out panel  |   |

Pinned Folder Fly-out panel.

• Drag the pinned Fly-out panel into the middle of the Work Area

Notice that *four arrow icons* appear near the *top*, *bottom* & *sides* of the window.

- *Drag* the *pinned* Fly-out panel onto an *arrow icon* to attach it to the *top, bottom, or a side* of the Work Area
- *Click* on the **pin icon** *again* in the *upper right corner* to *un-pin* **the Fly-out panel**

#### Creating a New Project Tab

Any Folder of Project files on your computer disk can be added as a Fly-out panel to the MEscope window.

- *Right click* on a Folder in the *right pane* of the Current Project Fly-out panel
- Select Show Folder as Tab from the right click menu

The Project Tab will be added to the Toolbar

#### Removing a Project Tab

Current Project Machinery

- *Click* on the tab to open its Fly-out panel
- *Right-click* on the Fly-out panel and execute Close Tab

| Current Project                                                                                                    |                   |
|----------------------------------------------------------------------------------------------------|-------------------|
| Strivent Bern Demo     Strivent I-Bern     Strive Ident I-Bern     Deta Block PFr     Strive Tables     Log Strive Tables     Log Strive Tables     L | Creates a new tab |

Right Click to Create a New Project Tab.

#### **Project Menu**

#### **Project** | New Project

Creates a new (empty) Project file.

Each new Project file must be named and stored to disk before it can be opened.

When the new Project is created, all data files in the *currently open* **Project** are removed from the computer RAM memory.

#### **Project** | Open Project

Opens a previously saved Project file from disk

- All files in the current disk folder with the file extension (**VTprj** or **VTmax**) are listed in the Windows File dialog box
- *Double click* on the Project file name or select the file and *click* on the **Open** button

| Look in:                                                                                      | ME'scope   |                                 | > Ø Ø ▷ □•         |                |           |        |
|-----------------------------------------------------------------------------------------------|------------|---------------------------------|--------------------|----------------|-----------|--------|
| -                                                                                             | Name       | ^                               | Date modified      | Туре           | Size      |        |
|                                                                                               | Skyscra    | per.VTprj                       | 11/1/2007 4:58 PM  | MEscope Docume | 2,092 KB  |        |
| uick access                                                                                   | Solid R    | ocket Booster.VTprj             | 4/23/2009 11:51 AM | MEscope Docume | 1,276 KB  |        |
|                                                                                               | Sports     | Stadium.VTprj                   | 1/22/2009 2:08 PM  | MEscope Docume | 28,028 KB |        |
| . · · · · ·                                                                                   | 📓 spring i | and shock.vtprj                 | 12/6/2016 10:44 AM | MEscope Docume | 2,752 KB  |        |
| Desktop                                                                                       | 📓 Stabilit | / Problem.VTprj                 | 8/14/2007 7:15 PM  | MEscope Docume | 1,200 KB  |        |
| -                                                                                             | 🚦 Stadiur  | n.VTprj                         | 2/1/2009 3:31 PM   | MEscope Docume | 12,352 KB |        |
| <b>—</b>                                                                                      | 🗹 🙀 Suspen | sion Bridge.VTprj               | 9/16/2009 10:03 AM | MEscope Docume | 2,944 KB  |        |
| Libraries                                                                                     | 🛃 Temp a   | nd Pressure.VTprj               | 2/3/2009 5:25 PM   | MEscope Docume | 860 KB    |        |
|                                                                                               | TestAC     | Qswitch.VTprj                   | 6/22/2015 2:14 PM  | MEscope Docume | 9,408 KB  |        |
|                                                                                               | 🙀 TestDia  | log.VTprj                       | 3/10/2017 12:56 PM | MEscope Docume | 256 KB    |        |
| This PC                                                                                       | TestDo     | ubleHit.VTprj                   | 9/20/2011 6:09 PM  | MEscope Docume | 1,440 KB  |        |
|                                                                                               | 🙀 TestHei  | ghtChange.VTprj                 | 2/25/2014 11:41 AM | MEscope Docume | 640 KB    |        |
| 1                                                                                             | 🚺 Time H   | irton/Evnancion VTnri           | 12/12/2017 11-24   | MEccone Docume | 23 A88 KB |        |
| Network File name: Suspension Bridge.VTprj<br>Files of type: Project files (*.VTprj; *.VTmax) |            |                                 |                    | ~              | Open      |        |
|                                                                                               |            | Project files (* VTpri: * VTmax | )                  |                | ~         | Cancel |

Project File Dialog Box.

#### Project | Close Project

Closes the *currently open* Project file and removes its data files from the computer RAM memory.

You will be prompted to save all **new or modified** data files in the **currently open Project** before they are removed from RAM memory.

#### **Project | Save Project**

Saves the *currently open* Project file into a file on the computer disk.

WARNING: Routinely save your Project to avoid having to re-create any data files should a system error occur.

#### **Project** / Save Project As

Saves the *currently open* Project file into a file on disk with a new name.

When this command is executed, the Windows File dialog box is opened

- Select the *desired* folder for storing the Project
- Enter the *desired* name for the Project file into the File name box and *click* on the Save button

| 📓 Project   Savi                                | e Project As                               |                                                            |                                                                                                    |                                                                        |                              | ×      |
|-------------------------------------------------|--------------------------------------------|------------------------------------------------------------|----------------------------------------------------------------------------------------------------|------------------------------------------------------------------------|------------------------------|--------|
| Save in:                                        | JimBeam                                    | ~                                                          | G 🦻 📂 🛄 -                                                                                            |                                                                        |                              |        |
| Quick access<br>Desktop<br>Libraries<br>This PC | Name<br>Jimbeam<br>Two 500 I<br>I Jim Beam | QTS<br>Hz Sine Wave Forces<br>Domo.VTprj<br>18 modes.VTprj | Date modified<br>9/25/2019 1:21 PM<br>9/23/2019 10:37 AM<br>10/23/2019 10:37 PM<br>10/4/2019 9:23 AM | Type<br>File folder<br>File folder<br>MEscope Docume<br>MEscope Docume | Size<br>3,584 KB<br>4,800 KB |        |
| Network                                         | File name:                                 | Jim Beam Demo.VTprj                                        |                                                                                                    |                                                                        | ~                            | Save   |
|                                                 | Save as type:                              | Project files (*.VTprj)                                    |                                                                                                    |                                                                        | ~                            | Cancel |
|                                                 |                                            |                                                            |                                                                                                    |                                                                        |                              | Help   |

Project Save As Dialog Box.

#### Project | Save a Project Copy

Saves a copy of the *currently open* Project into a separate file on disk.

#### Project | Open Models Library

Opens the Local Models Library.

The Local Models Library is a Project file saved on your computer disk named MEscope Library

The **MEscope Library** file contains Structure (**STR**) files, and each Structure (**STR**) file contains a 3D structure model.

Any structure model can be added to the **Shared Models Library** maintained by Vibrant Technology on the Internet, or in the **Local Models Library** on your disk drive.

File | Save in Models Library in a Structure (STR) window is used to save models in either library.

Drawing Assistant Substructure Tab

The contents of your Local Models Library are displayed in the browser on the **Substructure** tab when the **Drawing Assistant** tabs are displayed in a Structure (**STR**) window.

#### Project | Save MEscope Graphics

Saves the graphics in the Work Area of the MEscope window into a disk file.

Graphics can be saved in the JPG, GIF, PNG or BMP file formats.

#### Project / Open Last Project on Startup

If checked, the Project that was last open in MEscope is opened again when MEscope is started.

#### **Project** | **Run** Script on Open

If checked, the commands in a Script (VSL) window are executed after the Project is opened from disk.

When this command is executed, the following dialog box will open,

| Project   Run Script on Open                                  |        |  |  |  |  |  |  |
|---------------------------------------------------------------|--------|--|--|--|--|--|--|
| Select a Script window to run when this Project is<br>opened. |        |  |  |  |  |  |  |
| VSL: First Shape                                              | ~      |  |  |  |  |  |  |
| ОК                                                            | Cancel |  |  |  |  |  |  |

#### • *Choose* an existing Script in the Project and *click* on OK

If you choose "None" in the dialog box, no Script will be executed when the Project is opened

#### **Project** / MEscope Options

Opens the MEscope Options dialog box as shown below.

| Project   MEscope Options |                                     |                              |        |        |           |         |  |
|---------------------------|-------------------------------------|------------------------------|--------|--------|-----------|---------|--|
| Display                   | Units                               | General                      | Nu     | mbers  | Video     |         |  |
|                           |                                     | Langua                       | ge     | Engli  | sh        | ~       |  |
|                           |                                     | Menu St                      | /le    | Ribbo  | ns        | ~       |  |
| Delet                     | e User S                            | ettings                      |        |        |           |         |  |
|                           |                                     | Reset a                      | all to | Defau  | lts       |         |  |
|                           | Folder 1                            | labs 🛛                       |        | F      | Reset all | dialogs |  |
|                           |                                     | SS                           | Set    | tings  |           |         |  |
| ✓ S<br>□ T<br>✓ S         | ihow Mor<br>ile windo<br>itart Page | re Prompts<br>ws on ope<br>e | n      |        |           |         |  |
| – Text                    | Size                                |                              |        | Splitt | er Bar wi | dth 5 🚖 |  |
|                           | Small                               |                              |        | 0      | Larg      | e       |  |
| 0                         | ○ Medium                            |                              |        |        | -         | Bold    |  |
| Use                       | Use Large Icons                     |                              |        |        |           |         |  |
| On Toolbars               |                                     |                              |        |        | n Menus   |         |  |
| ОК                        |                                     |                              |        |        |           |         |  |

Display Tab in the MEscope Options Box.

The MEscope Options box contains several Tabs with options pertaining to the operation of MEscope

#### **Display Tab**

#### Language

Displays all text in MEscope in the chosen local language.

#### Menu Style

Changes the style for displaying the commands in MEscope.

- **Ribbon**  $\rightarrow$  displays the commands for the *active* window in a Ribbon
- Single menu  $\rightarrow$  displays the commands for the *active* window in a single menu
- Window → displays a command menu & Toolbar in each window

When the menu style is changed, MEscope will shut down and restart to implement the change.

#### **Delete User Settings**

**Toolbars**, **Spreadsheets**, **Dialogs** and **Folder Tabs** can be modified to display them differently in MEscope. These buttons are used to restore them to default settings.

#### Show More Prompts

If *checked*, more prompting message boxes are displayed during the execution of some commands.

#### Tile windows on Open

If checked, all open windows in a Project will be tiled in the Work Area when the Project is opened

#### Start Page

If *checked*, the Start Page will be displayed when the Project is opened.

#### Splitter Bar width

Changes the width of the splitter bars between graphics and spreadsheets in all MEscope windows.

#### Text Size

Changes the size of the text used in all MEscope windows.

When the text size is changed, MEscope will shut down and restart to implement the change.

#### Use Large Icons

Changes the size of command Icons used on the Toolbars and in the menus.

#### Units Tab

The units chosen on the **Units** tab are used in the Structure (**STR**) window and by some commands in the SDM & FEA options.

#### Correct units are not required to create a structure model and animate shapes on it.

Certain **SDM** & **FEA** commands require that *these units match the units* in a Shape Table (**SHP**) or Data Block (**BLK**) before they can be used.

#### **General Tab**

#### **User Interface Sounds**

If *checked*, a sound will occur when an *internal error* occurs during the use of MEscope.

• If an *internal error* occurs during the operation of MEscope, an "*Uh-Oh*" sound will come from the computer.

| Project   MEsco                     | pe Option      | s            |          |   |  |  |  |
|-------------------------------------|----------------|--------------|----------|---|--|--|--|
| Display Units                       | General        | Numbers      | Video    |   |  |  |  |
| User Interface Sounds               |                |              |          |   |  |  |  |
| Voice<br>Male Rate Test Female 3    |                |              |          |   |  |  |  |
|                                     |                |              |          |   |  |  |  |
| Send Erro                           | or Log file to | o Vibrant Te | echnolog | y |  |  |  |
| Number of                           | f Edit   Und   | lo's         | 4        | - |  |  |  |
| 🗹 Backup F                          | Project file o | on open      |          |   |  |  |  |
| 🗹 Repositio                         | n the windo    | ows on resiz | ze       |   |  |  |  |
| Check for updates                   |                |              |          |   |  |  |  |
| Delay before running Script on open |                |              |          |   |  |  |  |
|                                     |                |              |          |   |  |  |  |
|                                     |                | ОК           |          |   |  |  |  |

General Tab in the MEscope Options Box.

#### Voice

Voice commands and prompts can be used in MEscope in two places,

- 1. With the Script | Speech command
- 2. While using the Acquisition window during Impact testing

Voice can be either Male or Female or either fast or slow by changing its Rate

• *Press* the **Test** button to listen to the Voice on your computer

| VSL: Voic<br>Script S | e Commands<br>Steps               | - Stopped     |                       |                                             |  |             | ī | Variables          | ;                |                   | × |
|-----------------------|-----------------------------------|---------------|-----------------------|---------------------------------------------|--|-------------|---|--------------------|------------------|-------------------|---|
| Select<br>Step        | Execute<br>Step                   | Step<br>Label | Target Window<br>Name | arget Window Target Window Open Description |  | Description |   | Select<br>Variable | Variable<br>Name | Variable<br>Value |   |
| 1                     | Yes                               |               | This Script           | Script   Speech No Output text as speech    |  | L           |   |                    |                  |                   |   |
|                       |                                   |               |                       |                                             |  |             |   |                    |                  |                   |   |
| Script S              | Step Para                         | meters        |                       |                                             |  |             |   |                    |                  |                   |   |
|                       | Parameter Parameter<br>Name Value |               |                       |                                             |  |             | ŀ | Hotkeys            |                  |                   |   |
| 1                     | The text to                       | o speak       | Text to speak.        |                                             |  |             | L | Select             | Execute          | HotKey            |   |
| 2                     | Use Var                           | iable         | No                    |                                             |  |             | L | HotKey             | HotKey           | Name              |   |
| 3                     | Variable                          | Name          |                       |                                             |  |             | L | 1                  | Execute          | Startup           | N |
|                       |                                   |               |                       |                                             |  |             | I |                    |                  |                   |   |
|                       |                                   |               |                       |                                             |  |             |   | <                  |                  |                   | ; |

Script | Speech Command in a Script Window

#### Send Error Log file to Vibrant Technology

If *checked*, a log file of all internal errors that occurred during the operation of MEscope will be sent to a Vibrant Technology Website when the operation of MEscope is terminated.

Software bugs that create internal errors are fixed more quickly when you *check* this function.

#### Number of Edit Undo's

If *checked*, the number of edits specified in the adjoining box will be saved in computer memory during many operations.

• When Edit | Undo is executed in a window, a previous copy of the data is restored

#### Backup Project file on Open

If *checked*, and a Project file *opens successfully* from disk storage, a **backup copy** of the Project file is stored in the same location as the Project file.

• If the Project file does not open successfully, a backup file will be opened instead if available

#### Numbers Tab

#### Format

The format in which numbers are displayed on graphs and in spreadsheets.

#### Maximum Number of Digits

The maximum number of decimal digits that will be used to display numbers.

Numbers Tab in the MEscope Options Box.

#### **Phase Angle**

The format used to display phase angles in the **M#s spreadsheet** in a Shape Table (**SHP**) or in the **Modal Parameters spreadsheet** during curve fitting in a Data Block (**BLK**)

#### Project | Exit MEscope

Terminates the operation of MEscope.

If *any files* in a Project have *not been saved*, or have been *modified* since they were last saved, you will be prompted to save them before MEscope is terminated.

#### File Menu

#### File | New | Structure (STR)

Creates a new Structure (STR) file and opens an (empty) Structure window for the new STR file.

| STR: Structure 1 - 3D View |                        |         |       |                      | ×    |  |  |
|----------------------------|------------------------|---------|-------|----------------------|------|--|--|
| ~ S                        | Substructures          |         |       |                      |      |  |  |
|                            | Select<br>Substructure | Visible | Label | Object<br>Properties | Trar |  |  |
|                            |                        |         |       |                      |      |  |  |
|                            |                        |         |       |                      |      |  |  |
|                            |                        |         |       |                      |      |  |  |
|                            |                        |         |       |                      |      |  |  |
|                            |                        |         |       |                      |      |  |  |
| Z<br>X≜ <sup>t</sup> aγ    | K                      |         |       |                      | ,    |  |  |

New (Empty) Structure (STR) window.

#### File | New | Data Block (BLK)

Creates a new Data Block (BLK) file and adds TWFs to it.

When this command is executed, a dialog box is opened as shown below

| File   Ne                    | w   Data Block   |                |                 |             |         |  |  |  |  |  |
|------------------------------|------------------|----------------|-----------------|-------------|---------|--|--|--|--|--|
| Data Block Parameters        |                  |                |                 |             |         |  |  |  |  |  |
| Time Domain Frequency Domain |                  |                |                 |             |         |  |  |  |  |  |
|                              | Samples Samples  |                |                 |             |         |  |  |  |  |  |
|                              | Block Size       | 2048 🜲         | N               | 1024        | ♦ N/2   |  |  |  |  |  |
|                              |                  | Seconds        |                 | Hertz       |         |  |  |  |  |  |
|                              | Resolution       | 0.001          | delta t         | 0.488       | delta f |  |  |  |  |  |
|                              | Ending Value     | 2.05           | т               | 500         | Fmax    |  |  |  |  |  |
|                              | S                | ample Rate (S  | amples/Second)  | 1E+03       |         |  |  |  |  |  |
| Trigge                       | ering/Averaging  |                |                 |             |         |  |  |  |  |  |
|                              | Pre-Trig         | iger Delay (Sa | mples) 0        | <b>•</b>    |         |  |  |  |  |  |
|                              | I                | Number of Ave  | erages 1        | *<br>*      |         |  |  |  |  |  |
| Sinusoida                    | al Random Chir   | p Impact       | Auto spectrum   |             |         |  |  |  |  |  |
|                              |                  | Samples Per    | Waveform = 2048 | 8           |         |  |  |  |  |  |
|                              | Number of Freque | ncies 3        | •               | lumber of N | 1#s 4 🚖 |  |  |  |  |  |
|                              | Frequency (Hz)   | Damping (S     | %) Magnitude    | Phase       |         |  |  |  |  |  |
| 1                            | 2                | 1              | Random          | Random      |         |  |  |  |  |  |
| 2                            | 4                | 1              | Random          | Random      |         |  |  |  |  |  |
| 3                            | 8                | 1              | Random          | Random      |         |  |  |  |  |  |
|                              |                  |                |                 |             |         |  |  |  |  |  |
| OK                           |                  |                |                 |             |         |  |  |  |  |  |

New Data Block Dialog Box.

#### **Time Domain**

Block Size (N samples) → The number of time samples in each Sampling Window

**Resolution** (delta t)  $\rightarrow$  The increment between samples on the horizontal time axis (in seconds)

Ending Value (T) → The ending time of the horizontal time axis in each Sampling Window (in seconds)

#### Frequency Axis (DFT of Time Domain waveforms)

Block Size (N/2 samples)  $\rightarrow$  The number of frequency samples (Lines) of each Digital Fourier Spectrum (DFT)

Ending Value (Fmax)  $\rightarrow$  The ending frequency of the frequency axis of each DFT (in Hertz)

**Resolution** (delta f)  $\rightarrow$  The increment between frequency Lines of each DFT (in Hertz)

Sample Rate (samples/second) → (Sample Rate = 2 x Fmax) (in Hertz)

#### **Triggering/Averaging**

**Pre-Trigger Delay (samples)** → Adds zero valued samples to the beginning of each **Sampling Window Number of Averages** → The number of **Sampling Windows** used for Spectrum averaging **Samples per Waveform** → (Averages x Block Size)

#### **Time and Frequency Relationships**

The following formulas are always enforced by the FFT algorithm.

Fmax = (N / 2) x (delta f) Fmax = 1 / (2 x (delta t)) T = N x (delta t)

(delta f) = 1 / T

#### Sinusoidal Tab

If this Tab is active, a new Data Block is created with sinusoidal waveforms in it.

Number of Frequencies → Number of sinusoidal frequencies

Number of M#s → Number of waveforms to be synthesized

**Frequency** (Hz)  $\rightarrow$  Sine wave frequency

**Damping** (%)  $\rightarrow$  The percentage of critical damping for each M#

Enter 0 for no damping

Enter (0<damping<100) to synthesize Impulse Response Functions (IRFs)

Magnitude → The sine wave magnitude

**Phase (degrees)**  $\rightarrow$  The sinusoidal phase

When (Number of M#s = 1), you can enter a magnitude & phase

When (Number of M#s >1), magnitudes & phases are *randomly created* for each waveform

#### **Random Tab**

If this is Tab active, a new Data Block is created with random TWFs in it.

Number of M#s → Number of M#s to be synthesized

Magnitude  $\rightarrow$  All M#s are synthesized with this magnitude and a *random phase* 

#### Burst Random Width → (%)

Used to make burst random *response signals periodic* in the **Sampling Window** Width of the *non-zero random signal* as a percentage of the **Sampling Window** 

#### **Chirp Tab**

If this is Tab *active*, a new Data Block is created with *chirp (swept sine) waveforms* in it. Number of M#s → Number of M#s to be synthesized.

**Starting Frequency (Hz)**  $\rightarrow$  Starting frequency of the swept sine waveforms

**Ending Frequency** (Hz)  $\rightarrow$  Ending frequency of the swept sine waveforms

Magnitude → Magnitude of all waveforms

#### Burst Chirp Width → (%)

Used to make *chirp response signals periodic* in the Sampling Window Width of the *non-zero chirp signal* as a percentage of the Sampling Window

#### **Impact Tab**

If this Tab is *active*, a new Data Block is created with one *impact (pulse)* waveform in it.

Magnitude → Magnitude of the pulse signal

Width (samples)  $\rightarrow$  Width of the pulse (samples)

#### Auto spectrum Tab

If this Tab is *active*, a new Data Block is created with an Auto spectrum in it.

Number of Frequencies → Number of sinusoidal frequencies

The frequency & magnitude of each sinusoid must be entered into the spreadsheet

#### File | New | Shape Table (SHP)

Creates a new Shape Table (SHP) file and adds it to the current Project.

When this command is executed, the following dialog box will open

| File   New   Shape Table |        |  |  |  |  |  |
|--------------------------|--------|--|--|--|--|--|
| Number Of Shapes:        |        |  |  |  |  |  |
| Number Of M#s: 6         |        |  |  |  |  |  |
| ОК                       | Cancel |  |  |  |  |  |

#### **Manual Shape Data Entry**

• *Click* on a cell in the new Shape Table to *select* it, type the entry on the keyboard, and *press* the Enter key

#### File | New | Acquisition (ACQ)

Creates a new Acquisition (ACQ) file and adds it to the current Project

This command is available if the VES-700 or VES-780 option is authorized by your MEscope license.

An Acquisition window is used to setup and acquire multi-channel noise & vibration data using third-party front-end hardware.

#### File | New | Report (RTF)

Creates a new (*empty*) Report (**RTF**) file and adds it to the *current Project*.

• A Report is used to document a project using both text and graphics

#### File | New | Script (VSL)

Creates a new (empty) Script (VSL) file and adds it to the current Project.

A Script is a spreadsheet of MEscope commands that is executed by pressing its Hotkey on the Menu or Ribbon bar.

When a new Script (VSL) window is created and saved, a Hotkey is created from which to execute the Script.

Hotkeys & Scripts are used to automate the use of MEscope by *automatically executing multiple commands* listed in spreadsheet form in a Script (VSL) window.

#### File | Import | Structure (STR)

Imports Structure data from a third-party disk file into a new Structure (STR) file and adds it to the *current Project.* 

When this command is executed, the Windows File Open dialog box will open, as shown below

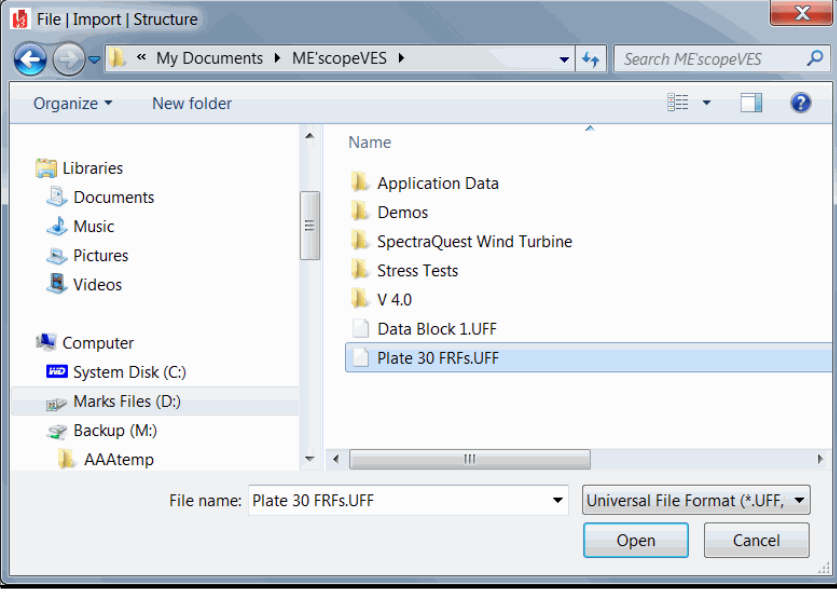

Import Structure File Dialog Box Showing a Structure File Selected.

• Choose the appropriate external file from the **File Name & Extension list** on the **lower right** of the dialog box

The File Name & Extension list in the Windows File dialog box contains the names and extensions of all third-party file formats that can be imported into a Structure (**STR**) file

• Select a file to import and *click* on **Open** to import it

#### Importing an ASCII Text Spreadsheet File

Many third-party software packages can export data in an ASCII text spreadsheet format.

Structure (STR), Data Block (BLK) and Shape Tables (SHP) can each be imported from ASCII text spreadsheet files.

MEscope data files can also be exported in ASCII text spreadsheet format from STR, BLK, and SHP windows.

#### Creating an ASCII Text File Template

- 1. Open any Project that contains a Structure (STR), Data Block (BLK), or Shape Table (SHP) file
- 2. Execute File | Export in the appropriate file window to export the file in ASCII text spreadsheet format
- 3. Open the file in a text processor (such as MS Word) or a spreadsheet program (such as MS Excel)
- 4. Paste the columns of data from the third-party spreadsheet into the MEscope text file
- 5. Edit the header information as required to describe the new data in the file
- 6. Save the ASCII text file to disk
- 7. Execute one of the File | Import commands to import the ASCII text file

#### **UFF File Format**

The **Universal File Format** (**UFF**) is used for importing data from multi-channel data acquisition systems, and for exchanging data between different structural analysis programs.

MEscope can import & export data files in the UFF format. The most common UFF file format stores the data in an *ASCII text format* 

• TWFs and frequency spectra can also be stored in a *binary data format* 

Each line of data in a UFF file is arranged in *fixed field format* 

• Fixed field format requires that all characters on each line must be in the correct columns

Each UFF data type is stored as a data set

- Each data set begins & ends with a "-1" line
- Each data set also has a Data Set Number on the second line of the data set

MEscope can import and export the following numbered data sets

| UFF Data Set Number | Type of Data                       |
|---------------------|------------------------------------|
| 15                  | Points                             |
| 82                  | Lines                              |
| 55                  | Shapes                             |
| 58                  | Time or Frequency domain functions |

In UFF terminology, Points are called **Grid Points**, Lines are called **Trace Lines**, and mode shapes are called **Functions** at Nodal DOFs.

- Imported Grid Points and Trace Lines are put into a Structure (STR) file
- Imported mode shapes (Functions) are put into a Shape Table (SHP) file

#### Exporting a UFF File

- Execute File | Export in any Structure (STR), Data Block (BLK) or Shape Table (SHP) window
- Choose ASCII Universal File Format in the Save as type list in the dialog box that opens and *click* on Save
- Open the UFF file in a text processor

#### File | Import | Data Block (BLK)

Imports time or frequency data from third-party data files into a new Data Block (**BLK**) file and adds it to the *current Project*.

• When this command is executed, the Windows Open dialog box will open, as shown below.

| 🚦 File   Import   Data Block                                                 |                             |                                     |                     | ×                   |
|------------------------------------------------------------------------------|-----------------------------|-------------------------------------|---------------------|---------------------|
| $\leftarrow$ $\rightarrow$ $\checkmark$ $\uparrow$ $\blacksquare$ $\ll$ ME's | scope > Examples > Tutoria  | ls → Brake Rotor Data v             | Ö Search Brake F    | Rotor Data 🔎        |
| Organize 👻 New folder                                                        |                             |                                     |                     | ≣≕ ▼ 💷 ?            |
| 😌 Dropbox 🔷                                                                  | Name                        | Date modified                       | Туре                | Size                |
| <ul> <li>On «Drive</li> </ul>                                                | H12sv00001.UFF              | 2/1/1997 1:18 PM                    | UFF File            | 44 KB               |
| Chebrive                                                                     | H12sv00002.UFF              | 2/1/1997 1:18 PM                    | UFF File            | 44 KB               |
| 💻 This PC                                                                    | H12sv00003.UFF              | 2/1/1997 1:18 PM                    | UFF File            | 44 KB               |
| Desktop                                                                      | H12sv00004.UFF              | 2/1/1997 1:18 PM                    | UFF File            | 44 KB               |
| Documents                                                                    | H12sv00005.UFF              | 2/1/1997 1:18 PM                    | UFF File            | 44 KB               |
| - Downloads                                                                  | H12sv00006.UFF              | 2/1/1997 1:18 PM                    | UFF File            | 44 KB               |
| - Downloads                                                                  | H12sv00007.UFF              | 2/1/1997 1:18 PM                    | UFF File            | 44 KB               |
| J Music                                                                      | H12sv00008.UFF              | 2/1/1997 1:18 PM                    | UFF File            | 44 KB               |
| Pictures                                                                     | H12sv00009.UFF              | 2/1/1997 1:18 PM                    | UFF File            | 44 KB               |
| Videos                                                                       | H12sv00010.UFF              | 2/1/1997 1:18 PM                    | UFF File            | 44 KB               |
| 🏪 Acer (C:)                                                                  | H12sv00011.UFF              | 2/1/1997 1:18 PM                    | UFF File            | 44 KB               |
| Marks Files (D:)                                                             | H12sv00012.UFF              | 2/1/1997 1:18 PM                    | UFF File            | 44 KB               |
| Data (\\VT-DC1)                                                              | H12sv00013.UFF              | 2/1/1997 1:18 PM                    | UFF File            | 44 KB               |
|                                                                              | H12sv00014.UFF              | 2/1/1997 1:18 PM                    | UFF File            | 44 KB 💙             |
| File nar                                                                     | me: "H12sv00009.UFF" "H12sv | 00001.UFF" "H12sv00002.UFF" "H12sv0 | 00 🗸 Universal File | Format (*.UFF,*.U ∨ |
|                                                                              |                             |                                     | Open                | Cancel              |

Import Data Block Dialog Box Showing Multiple Files Selected.

• Choose the appropriate external file from the **File Name & Extension list** on the **lower right** of the dialog box.

The File Name & Extension list in the Windows File dialog box contains the names and extensions of all *third-party file formats* that can be imported into a Data Block (BLK) file.

• Select a file to import, and *click* on **Open** to import it

#### **Selecting Multiple Files**

Some analyzers and data acquisition systems save only one measurement per disk file

- Hold down the Shift to select a range of files listed in the Windows Open dialog box
- Hold down the Ctrl key to select individual files listed in the Windows Open dialog box
- *Click* on the **Open** button to open the files

#### **Measurement Selection Dialog Box**

If the selected files contain different types of measurements, the Measurement Selection dialog box will open

• Select the time domain or frequency domain measurements tab, if both are available in the imported files

#### **Translate Files Dialog Box**

| File            | File   Import   Data Block (BLK)                                                                                                    |         |         |       |   |                    |        |               |              |         |       |            |          |
|-----------------|----------------------------------------------------------------------------------------------------|---------|---------|-------|---|--------------------|--------|---------------|--------------|---------|-------|------------|----------|
| Lab<br>X-<br>X- | Label: Freq Resp Change X-Avis Change X-Avis Change X-Avis Stat: 0 Hz Change X-Avis Step: 4 Hz Load Previous SS Values X-Avis End: ZF-03 Hz |         |         |       |   |                    |        |               |              |         |       |            |          |
| BI              | Block Size: 501 Use File Name as DOFs                                                                                                    |         |         |       |   |                    |        |               |              |         |       |            |          |
| M               | #s                                                                                                    |         |         |       | _ |                    |        |               |              |         |       |            |          |
|                 | Select<br>M#                                                                                                    | Visible | DOFs    | Units |   | Measuremen<br>Type | it     | Line<br>Color | Line<br>Widt | e<br>:h | Label | File Name  | ^        |
|                 | M#1                                                                                                    | Yes     | 1X:-15Z | g/lbf | ~ | FRF                | ~      |               | 2            | -       |       | MArks BLKs |          |
|                 | M#2                                                                                                    | Yes     | 1Y:-15Z | g/lbf | ~ | FRF                | ~      |               | 2            | •       |       | MArks BLKs |          |
|                 | M#3                                                                                                    | Yes     | 1Z:-15Z | g/lbf | ~ | FRF                | ~      |               | 2            | -       |       | MArks BLKs |          |
|                 | M#4                                                                                                    | Yes     | 2X:-15Z | g/lbf | ~ | FRF                | $\sim$ |               | 2            | -       |       | MArks BLKs |          |
|                 | M#5                                                                                                    | Yes     | 2Y:-15Z | g/lbf | ~ | FRF                | ~      |               | 2            | •       |       | MArks BLKs |          |
|                 | M#6                                                                                                    | Yes     | 2Z:-15Z | g/lbf | ~ | FRF                | ~      |               | 2            | -       |       | MArks BLKs |          |
|                 | M#7                                                                                                    | Yes     | 3X:-15Z | g/lbf | ~ | FRF                | ~      |               | 2            | •       |       | MArks BLKs |          |
|                 | M#8                                                                                                    | Yes     | 3Y:-15Z | g/lbf | ~ | FRF                | ~      |               | 2            | -       |       | MArks BLKs |          |
|                 | M#9                                                                                                    | Yes     | 3Z:-15Z | g/lbf | ~ | FRF                | ~      |               | 2            | -       |       | MArks BLKs |          |
|                 | M#10                                                                                                    | Yes     | 4X:-15Z | g/lbf | ~ | FRF                | $\sim$ |               | 2            | -       |       | MArks BLKs |          |
|                 | M#11                                                                                                    | Yes     | 4Y:-15Z | g/lbf | ~ | FRF                | ~      |               | 2            | •       |       | MArks BLKs |          |
|                 | M#12                                                                                                    | Yes     | 4Z:-15Z | g/lbf | ~ | FRF                | ~      |               | 2            | -       |       | MArks BLKs |          |
|                 | M#13                                                                                                    | Yes     | 5X:-15Z | g/lbf | ~ | FRF                | ~      |               | 2            | •       |       | MArks BLKs | <b>,</b> |
| <               |                                                                                                    | · · · · |         |       |   |                    | _      |               |              |         |       | )          | •        |
|                 |                                                                                                    |         |         | ОК    |   |                    |        | С             | ancel        |         |       |            |          |

Translate Files Dialog Box.

#### • Press Select M# buttons to select individual measurements

Each measurement listed in this dialog box is imported as a separate measurement (M#) and put into a Data Block file

#### Change X Axis Button

Allows you to edit the time or frequency axis parameters (Block Size, Start Value, Resolution, End Value).

#### Load Previous Values Button

Loads previously used spreadsheet values into the spreadsheet.

This is useful for restoring previously used DOFs, Units, etc.

#### Use File Name as DOFs Button

Uses the imported data file name as the DOFs on each measurement.

DOFs are listed in the **DOFs** column of the spreadsheet.

Following are examples of file names that can be interpreted as M# DOFs.

Roving DOF: 1Z.Ext
Roving & Reference DOFs: 1Z2Z.ext, 1Z\_2Z.Ext
Reference DOF: \_2Z.Ext
Measurement Set: 1Z\_2Z[1].Ext, \_2Z[1].Ext
Negative Direction: -1Z.Ext, m1Z.Ext
Rotational DOF: 1rX.Ext or 1U.Ext, 1rY.Ext or 1V.Ext, 1rZ.Ext or 1W.Ext

#### File | Import | Shape Table (SHP)

Imports Shape data from a third-party disk file into a new Shape Table (SHP) file and adds it to the current Project.

When this command is executed, the Windows File dialog box will open, as shown below

| File   Import   Shape Table                                                                                                    |                                                                                                    |                    | X  |
|----------------------------------------------------------------------------------------------------|----------------------------------------------------------------------------------------------------|--------------------|----|
| 🕞 🕘 – 🗼 « My Documents 🕨                                                                                                    | ME'scopeVES >                                                                                                    | Search ME'scopeVES | ٩  |
| Organize 🔹 New folder                                                                                                    |                                                                                                    |                    | 0  |
| <ul> <li>Downloads</li> <li>Recent Places</li> <li>Libraries</li> <li>Documents</li> <li>Music</li> <li>Pictures</li> <li>Videos</li> </ul> | <ul> <li>Name</li> <li>Application Data</li> <li>Demos</li> <li>SpectraQuest Wind Turbine</li> <li>Stress Tests</li> <li>V 4.0</li> <li>Mode Shapes.SHP</li> </ul> |                    |    |
| System Disk (C:)<br>Marks Files (D:)<br>File name: Mode                                                                                     | + + ME's                                                                                                    | scopeVES (*.SHP)   | •  |
|                                                                                                    |                                                                                                    | Open Cance         | el |

Import Shape Table Dialog Box Showing a File Selected.

• Choose the appropriate external file from the **File Name & Extension list** on the *lower right* of the dialog box

The **File Name & Extension list** in the Windows File dialog box contains the names and extensions of all of the *third-party file formats* that can be imported into a Shape Table (**SHP**) file.

• Select a file to import and *click* on **Open** to import it

#### File | Import | Report (RTF)

Imports a Report (RTF) file from a third-party disk file and adds it to the *current Project*.

#### File | Import | Add File

Adds a third-party disk file to the current Project.

An added File is opened in its own *associated* Windows program and must be *associated* with another Windows program to open it from within MEscope

Examples of added files are Windows media (WMV), MS Word (DOC) or MS Excel (XLS) files

An added File remains separate from the current Project, and is referenced by the current Project

When this command is executed, the Windows File dialog box will open

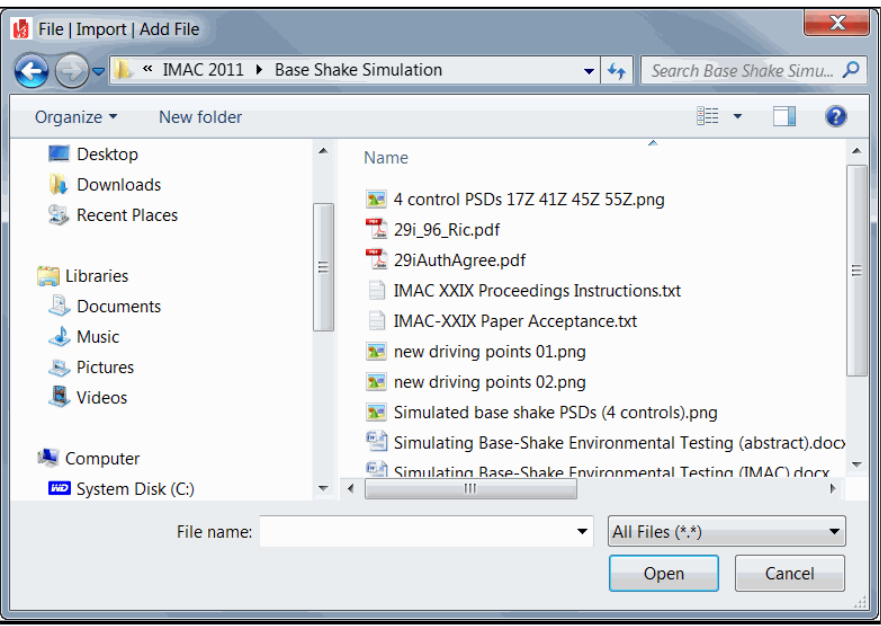

Add File Dialog Box Showing All File Extensions Displayed.

- Choose the appropriate external file from the **File Name & Extension list** on the *lower right* of the dialog box
- **Double click** on the file name, or select it and **click** on the **Open** button

#### **Documentation with Videos**

MEscope allows you to interactively record a video of the contents of a Structure (STR) window or the MEscope window.

A video is a sequence of animation frames saved into a video **mp4** file. A Video can be played back on any computer that can play an **mp4** file

You can send videos to your clients, and they can view the animation just as it appears in MEscope. Videos can also be embedded in Microsoft *Power Point* presentations or *Word* documents and played by clicking on them. Individual frames can be cut from a video and pasted into documents, or annotations added to frames with a graphics or text processor.

#### Videos Menu

The commands in the **Videos** menu are used to record two different types of videos, Animation Frames or the entire MEscope window.

Each video is saved as a MP4 file.

#### Videos / Animation Frames

Records the animation frames in the active Structure (**STR**) window. When this command is executed, the **Record Video** dialog box will open, as shown below.

- *Press* the **Start** button to start recording a video
- Press the Stop button to finish recording the video, and open it in your attached Windows MP4 player

While a video is being recorded, you can change the 3D View Rotation, Zoom, Pan, display Points, Lines, Surfaces, etc.

The Videos tab in the File | Structure Options box contains controls for video Quality and Frames per Second.

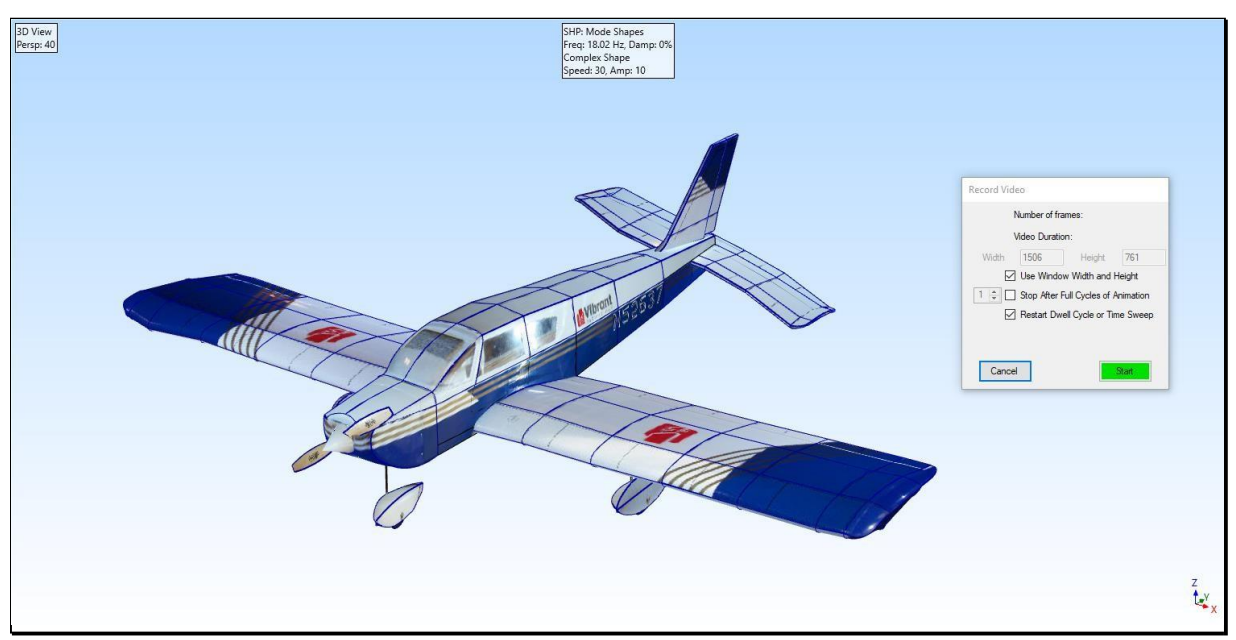

Record Video Dialog Box.

#### **Record Video Commands**

#### Use Window Width and Height

If checked, the video will be the size of the graphics area, either the Structure (STR) window or the Work Area.

• If *un-checked* the Width and Height can be entered their respective boxes

#### Stop After Full Cycles of Animation

If *checked*, video recording will stop after (N) animation cycles are completed.

#### Restart Dwell Cycle or Time Sweep

If *checked*, video recording will start at the beginning of an animation dwell cycle.

#### Videos / Record

Records a screen capture of the MEscope window.

- Press Record to start a screen capture of the MEscope window
- Press Record again to stop recording a video

#### Windows Menu

#### Windows | Arrange Windows | For Animation

Arranges all open Structure and Animation Source windows in the Work Area.

Structure (STR) windows typically occupy the left side of the Work Area

Data Block (**BLK**), Shape Table (**SHP**) and Acquisition (**ACQ**) windows typically occupy the *right side* or *bottom* of the **Work Area** 

The size of the active window is preserved when this command is executed

#### Windows | Arrange Windows | Tile

Arranges all open Project windows in the Work Area in a tiled format.

The upper left corner of each window relative to all other windows is used to arrange the windows

#### Windows / Arrange Windows / Tile Vertically

Arranges all open Project windows *horizontally* in the Work Area.

The upper left corner of each window relative to the other windows is used to arrange the windows

#### Windows | Arrange Windows | Tile Horizontally

Arranges all open Project windows *vertically* in the Work Area.

The *upper left corner* of each window relative to the other windows is used to arrange the windows

#### Windows | Arrange Windows | Cascade

Arranges all open Project windows in a cascading format in the Work Area.

The upper left corner of each window relative to the other windows is used to arrange the windows.

#### Windows / Arrange Icons

Arranges all minimized Project window Icons on the lower left corner of the Work Area.

#### Windows / Minimize All

Minimizes all open Project windows in the Work Area into Icons on the lower left corner of the Work Area.

#### Windows | Restore All

Restores all open Project windows in the Work Area from Icons.

#### Windows / Open All

Opens all Project windows in the Work Area.

#### Windows / Close All

Closes all open Project windows in the Work Area.

#### Windows / Open Windows

All open Project windows in the Work Area are listed in this menu.

- If a window is *minimized*, selecting it from this list will restore it to its previously opened position
- The currently *active* window has a **darker outline**

#### **Display Menu**

#### Display / Toolbars

If *checked*, Toolbars are displayed in the MEscope window.

#### Display | Status Bar

If *checked*, the **Status Bar** is displayed at the bottom of the MEscope window.

#### Display / Center MEscope Window

Centers the MEscope window on the Windows desktop.

• Repeated execution of this command alternately centers the window and returns it to its former position.

#### **Script Menu**

#### Script | Define Hotkeys

Opens the Define Hotkeys window as shown below.

Each Hotkey is used to execute the commands in a Script (VSL) window.

Each Hotkey Icon in the Define Hotkeys window is displayed on the Menu bar or Ribbon.

| 😔 Script   Define Hotkeys |                   |                       |                            |   |                 |     |                |   | ×                             |  |
|---------------------------|-------------------|-----------------------|----------------------------|---|-----------------|-----|----------------|---|-------------------------------|--|
| Hotkeys                   |                   |                       |                            |   |                 |     |                |   |                               |  |
| Select<br>Hotkey          | Execute<br>Hotkey | Hotkey<br>Name        | Script<br>Name             |   | Machine<br>Name | •   | Hotkey<br>ICON |   | Description                   |  |
| 1                         | Execute           | Export ODS FRFs       | VSL: Export ODS FRFs       | ~ | None            | ~ < | Previous Arrow | ~ |                               |  |
| 2                         | Execute           | Import ODS FRFs       | VSL: Import ODS FRFs       | ~ | None            | ~ 6 | Forward Arrow  | ~ | Execute Previous MS           |  |
| 3                         | Execute           | Animate the ODS       | VSL: Animate An ODS        | ~ | None            | ~ 0 | o Go Sign      | ~ |                               |  |
| 4                         | Execute           | Compare with Baseline | VSL: Compare with Baseline | ~ | None            | ~ ( | Thumbs Up      | ~ | Execute Compare with Baseline |  |
| 5                         | Execute           | New Baseline          | VSL: New Baseline          | ~ | None            | ~ [ | Number 1       | ~ | Execute New Baseline          |  |
| 6                         | Execute           | [Mag+Phs]             | VSL: Mag + Phs             | ~ | None            | ~ [ | 2 Number 2     | ~ | Execute Mag + Phs             |  |
|                           |                   |                       |                            |   |                 |     |                |   |                               |  |

#### Define Hotkeys Window

#### **Define Hotkeys Commands**

#### File | Save Hotkeys

Saves the Define Hotkeys window in the current Project.

#### File / Copy Hotkeys to Clipboard

Copies the Hotkeys spreadsheet to the Clipboard.

#### File | Print Hotkeys SS

Prints the Hotkeys spreadsheet on the Windows printer.

#### File / Close

Closes the Define Hotkeys window.

#### Edit | Add

Adds a new Hotkey to the Hotkeys spreadsheet.

#### Edit | Select

These commands are used for *selecting*, *inverting selection*, and *un-selecting* Hotkeys.

#### Edit | Move Up or Down

These commands move Hotkeys up or down in the Hotkeys spreadsheet.

Hotkeys are displayed on the Menu or Ribbon bar in the same order as their order in the spreadsheet

#### Edit | Delete

Deletes *selected* Hotkeys from the Hotkeys spreadsheet.

#### Script | Define Variables

Opens the **Define Variables** window as shown below.

Variables are used for storing parameters that can be used by Script commands

Certain Script commands perform math and logical operations on Variables

| 🖳 Script   Define Variables |                  |                   |  |  |  |  |  |  |
|-----------------------------|------------------|-------------------|--|--|--|--|--|--|
| Select<br>Variable          | Variable<br>Name | Variable<br>Value |  |  |  |  |  |  |
| 1                           | ModesToUse       | 6                 |  |  |  |  |  |  |
| 2                           | Rotor RPM        | 2.28E+03          |  |  |  |  |  |  |
| 3                           | Motor RPM        | 6.5E+03           |  |  |  |  |  |  |
| 4                           | ODS Shape No     | 3                 |  |  |  |  |  |  |
| 5                           | 985 RPM          | 985               |  |  |  |  |  |  |
| 6                           | Mag+Phs          | 0                 |  |  |  |  |  |  |
| 7                           | Two Expanded     | 0                 |  |  |  |  |  |  |
|                             |                  |                   |  |  |  |  |  |  |

Define Variables Window

#### **Define Variables Commands**

#### File | Save

Saves the Define Variables window in the current Project.

#### File / Copy Variables to Clipboard

Copies the Variables spreadsheet to the Clipboard.

#### File | Print Variables SS

Prints the Variables spreadsheet on the Windows printer.

#### File / Close

Closes the Define Variables window.

#### Edit | Add

Adds a new variable to the **Defines Variables** window.

#### Edit | Select

These commands are used for *selecting*, *inverting selection*, and *un-selecting* variables.

#### Edit | Move Variables Up or Down

These commands move variables up or down in the Variables spreadsheet.

#### Edit / Delete

Deletes *selected* variables from the **Define Variables** window.

#### Help Menu

#### Help / Manuals

Opens the MEscope Manuals window.

This window contains links to all the MEscope Operating Manuals

#### Help | Show Tool Tips

If *checked*, a brief description of a command is displayed when the mouse pointer is *hovered* over a button on a Toolbar or Ribbon.

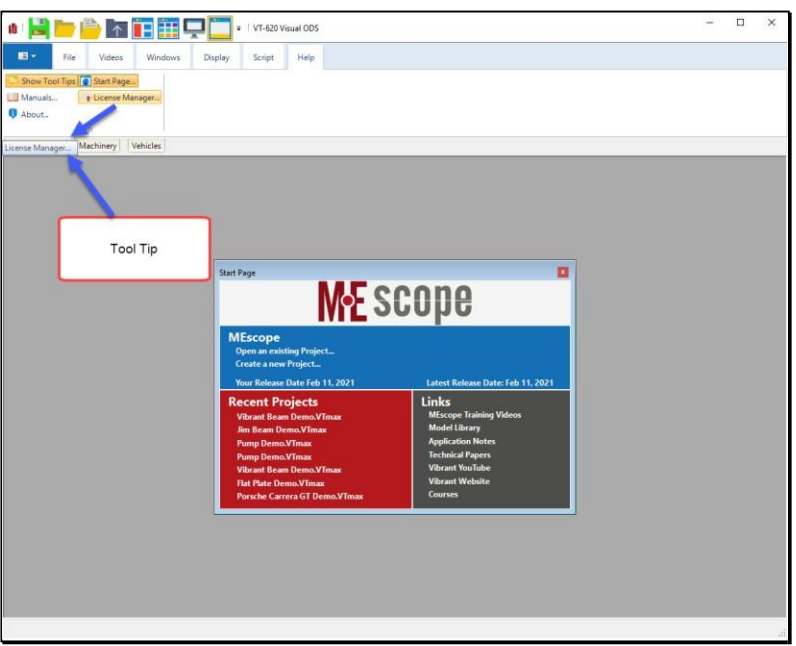

MEscope Window Showing a Tool Tip.

#### Help | About

Opens the MEscope About box, as shown below.

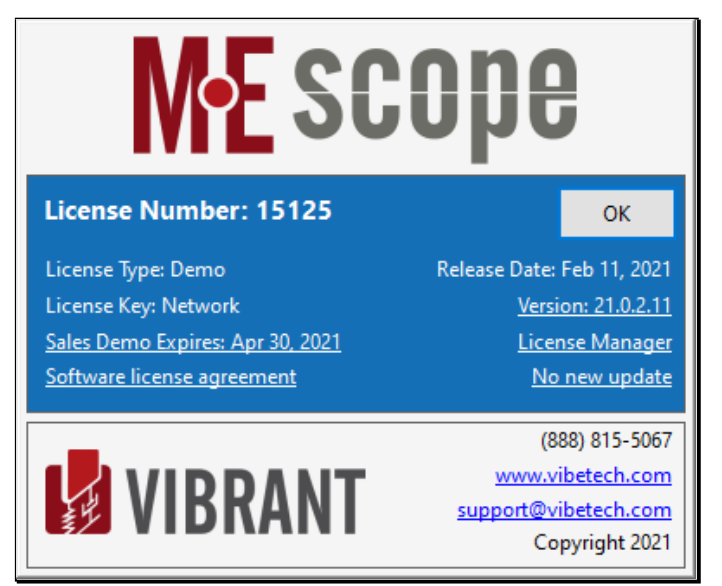

About Box.

#### License Number

The license number of your software.

The license number of your software is unique

If your software uses a hardware Security Key, your license number must match the serial number on your Security Key

#### License Type

The type of license for your software (Single User, Educational, Network (VLS), or Monthly Subsription).

#### License Key

The name of the hardware Security Key required by your license.

• Network denotes that the Vibrant License Server (VLS) is required with your license

#### **SMS Expiration**

The date after which you can no longer use a newer Release Code of software from the Vibrant Internet website.

Your current software will operate indefinitely, unless you have a Monthly License.

It is *strongly recommended* that your **Software Maintenance & Support** (**SMS**) be renewed annually to keep your software current with the latest improvements.

#### **Release Date**

The Release Date is the date on which your software was released for customer shipments and put on the Vibrant Technology Internet website for downloading.

#### Version

The Version number is a unique number assigned to the software currently installed on your computer.

#### Help | Start Page

Opens the MEscope Start Page, as shown below.

| Start Page                                                                                                    |                                                                                   |  |  |  |  |  |
|----------------------------------------------------------------------------------------------------|-----------------------------------------------------------------------------------|--|--|--|--|--|
| M•E SCOPe                                                                                                    |                                                                                   |  |  |  |  |  |
| Recent Projects         AppNote56.VTprj         ME'scope Library.VTprj         Jim Beam Demo.VTprj         App Note 58 Video.VTprj         App Note 58 Accels.VTprj |                                                                                   |  |  |  |  |  |
| <u>MEscope</u>                                                                                                    | <u>Links</u>                                                                      |  |  |  |  |  |
| Open an existing Project<br>Create a new Project                                                                                                    | MEscope Training Videos<br>Model Library<br>Application Notes<br>Technical Papers |  |  |  |  |  |
| Your Release Date Apr 16, 2020<br>Latest Release Date: Apr 16, 2020                                                                                                 | Vibrant YouTube<br>Vibrant Website<br>Courses                                     |  |  |  |  |  |

Start Page

#### **Recent Projects**

This section contains links to the *last five Projects* that were opened on your computer.

#### MEscope

This section allows you to open an *existing Project* that has already been stored on your computer or network, or to *create a new Project*.

The *Release Date* of your software is listed, along with the *Latest Release Date* of MEscope software available for download from the Vibrant Internet site.

Click on Latest Release Date to download and install the Latest Release Date of MEscope on your computer.

Your computer must be connected to the Internet to list and download the Latest Release Date.

Links

This section contains links for accessing online videos and documents.

Your computer must be connected to the Internet to use these links

#### Help | License Manager

Opens the MEscope License Manager window, as shown below.

Refer to the 1. Installation & Introduction for details concerning the License Manager.

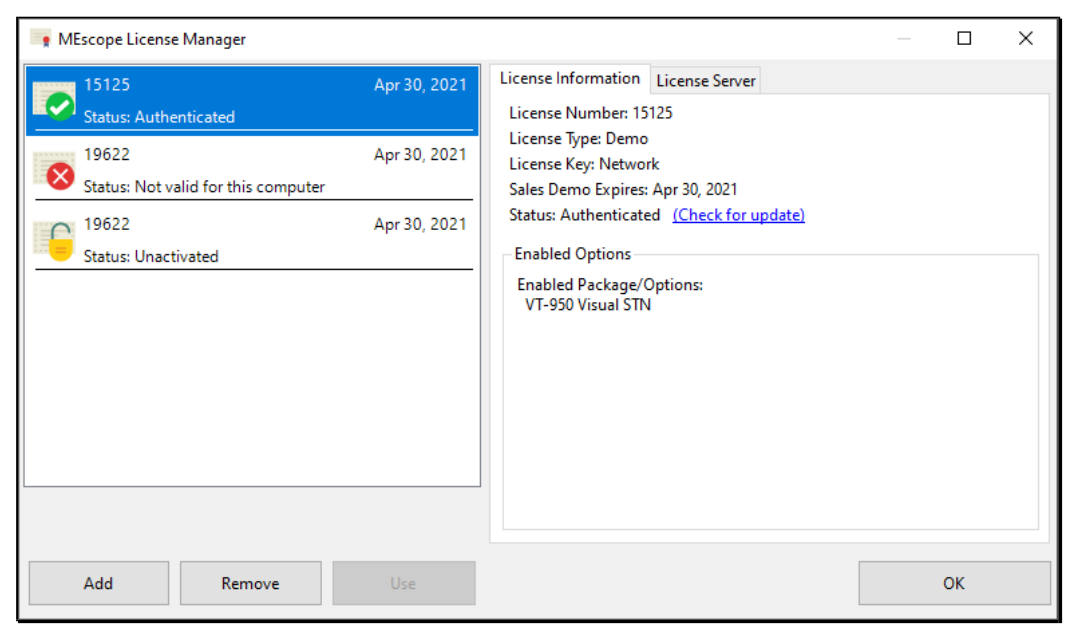

License Manager.